# PCA رشن جذومن ةيقرت

### تايوتحملا

<u>Prime Collaboration Assurance (PCA) - موقوم الموقوم الموقوم</u>

### Prime Collaboration Assurance (PCA) - رشنلا جذومن ةيڦرت كيدل

#### ەمدقملا

Prime (PCA) ل نواعتلاا نامض رشن جذومن ةيقرت ةيفيك دنتسملا اذه حضوي

TAC سدنەم ،نيلچوك فيزوج لبق نم ةمەاسملا تمت

.ىرخأ ضارغأ يأل سيلو ءاصقتسالاا جذومن ىوتسم عفرل الإ ءارجإلاا اذه مدختسي الأ يغبنيو

#### ةيساسألا تابلطتملا

تابلطتملا

- رولكلا يسامخلا لوسينألا ةفرعم •
- PCA ل (VM) يرەاظلا زاەجلاب ةزەجألا تادادعإ ريرحت ىلإ لوصولا •
- PCA ىلإ يرذجلا لوصولا •
- دعب نع FTP/SFTP مداخ دوجو مزلي ،ادج ةريبك رشن ةيلمع ىلإ ةيقرتلا ةلاح يف •

ةمدختسملا تانوكملا

ةيلاحلا PCA تارادصإ عيمجب ةطبترم دنتسملا اذه يف ةدراولا تامولعملا

ةصاخ ةيلمعم ةئيب يف ةدوجوملا ةزهجألاا نم دنتسملا اذه يف ةدراولا تامولعملا ءاشنإ مت. تناك اذإ .(يضارتفا) حوسمم نيوكتب دنتسملا اذه يف ةمدختسُملا ةزهجألا عيمج تأدب رمأ يأل لمتحملا ريثأتلل كمهف نم دكأتف ،ةرشابم كتكبش.

## ةلكشملا

يف ببستت نأ نكمي ماظنلل ةردق ىصقأ يف وأ بيرق تنأ

- وأ 10⁄2 ةبسن ىلإ لوصولا رتخأ وأ ،كتلكشم لثم ،ماظنلا ءادأب ةقلعتملا تالكشملا رارمتساب لطعتت يتلا تامدخلا.
- "حوتفملا ةيضارتفالا ةاكاحملا قيسنت" لكل نآلا دعب ةياهن طاقن رشن كنكمي ال ربكأ قيسنت يلإ جاتحتو كيدل (OVA).

### الحل

### ةطسوتملاو ةريغصلا OVA ةزەجأ ةيقرت

ديدحتل ،كب صاخلا رادصإلل ةيضارتفالا ةاكاحملا معد لـيلد ىلاٍ عوجرلاً ىجري .1 ةوطخلاً ةبولطملاً ةيفاضإلاً دراوملاً.

<u>OVA ب ةصاخلا PCA تابلطتم</u>

ءاشناٍ امئاد لضفألاا نمف ،اەنع غالبإلاا مت لكاشم ةيأ دوجو مدع نم مغرلا ىلع .2 ةوطخلا ةخسن.

1 رايخلا

#### (VM) يرەاظلا زاەجلل ةطقل ذخأ

لوؤسم مدختسمك vSphere ىلإ لوخدلا لجس .1 ةوطخلا.

vSphere. يف يضارتفالا زاهجلا قوف نميألا سواملا رزب رقنا .1 ةوطخلا

لامكإلاا ةبقارمل vSphere ةذفان لفسأ يف ةلاحلا نم ققحت **.ةطقل ذخأ<ةطقل** ددح .2 ةوطخلا.

وأ

2 رايخلا

#### PCA ل ةيطايتحإ ةخسن ىلع لوصحلا

ريفوتب مق **.ديدج ددح <<يطايتحالا خسنلا تادادعإ<ماظنلا ةرادإ** ىلإ لقتنا .1 ةوطخلا نامضلا وأ نامضلا تانايب ديرت تنك اذإ يأ ،كتاجايتحإ ىلإ ادانتسا ةبولطملا تامولعملا ةيلاتلا ةوطخلا ىلإ لقتنا ،يطايتحالا خسنلا لامتكا درجمب .طقف تاليلحتلاو.

لوخدلا لجسو https://PCA\_IP\_HERE:7443 ىلإ لقتنا PCA 12.x، مدختست تنك اذإ :**قظحالم** .**ديدجلاا** ددحو **يطايتحالاا خسنلا<ةنايصلا** ىلإ لقتنا ،كانه نمو GlobalAdmin. . ةبولطملا تامولعملا ريفوت.

.26 مادختسإ ذفنمو رذجك (CLI) PCA رماوأ رطس ةهجاو ىلإ لوخدلا لجس .3 ةوطخلا

لخدأ .4 ةوطخلا /opt/emms/emsam/bin/cpcmcontrol.shstop.

.يرهاظلا زاهجلا ليغشتب مقو كب صاخلا PCA VM زاهج يلإ لقتنا .5 ةوطخلا

اەريرحتب مقو (VM) ةيضارتڧالا ةزەجألا تادادعا قوڧ نميألا سواملا رزب رقنا .6 ةوطخلا ةيڧاضإلا دراوملا ةڧاضإل.

ةقيقد 15 رظتنا .يرهاظلا زاهجلا ليغشت ةداعإل نميألا سواملا رزب رقنا .7 ةوطخلا.

.26 ذفنملا مدختساو رذجك PCA ىلإ لوخدلا لجس .8 ةوطخلا

الخدأ .9 ةوطخلا /opt/emms/emsam/bin/newcpcmtuning.sh.

| [r<br>Sh | oot@jkoglin-pca<br>utting down CPCM | bin]#<br>proce | ./newcpo                                               | cmtuning     | g.sh        |
|----------|-------------------------------------|----------------|--------------------------------------------------------|--------------|-------------|
|          |                                     | <u></u>        | 1999, 1999, 1999, 1997<br>1997, 1997, 1997, 1997, 1997 | 000000000000 |             |
| Dej      | ployment models                     |                |                                                        |              |             |
|          | *****                               |                |                                                        | 000000000000 |             |
| 1)       | Small                               |                | - Upto                                                 | 3,000        | endpoints.  |
| 2)       | BEAssurance - U                     | pto            | 3,000 er                                               | ndpoints     | з.          |
| 3)       | Medium -                            | Upto           | 20,000                                                 | endpoir      | nts.        |
| 4)       | Large                               |                | - Upto                                                 | 80,000       | endpoints.  |
| 5)       | Very Large – U                      | pto 15         | 0,000 er                                               | ndpoint      | з.          |
| 공장       |                                     |                |                                                        |              |             |
| Se.      | lect deployment                     | model          | [1 or 2                                                | or 3 01      | r 4 or 5] : |

،يصنلاا جمانربلاا ءاەتنا دعب .ەيلإ ةيقرتلا يف بغرت يذلا رشنلا جذومن ددح .10 ربمتبس، تامدخلا ليغشت ةداعإب مق.

ةطسوتم ىلإ ةيقرتلا كنكميف ،ةريغص رشن ةيلمع ايلاح مدختست تنك اذإ :**قظحالم** ةريبك ىلإ ةيقرتلا كنكميف ،ةطسوتم رشن ةيلمع مدختست تنك اذإ .ةريبك وا مجحلا

#### ادج ةريبك ىلإ ةريبك OVA ةيقرت

PCA ل ةيطايتحإ ةخسن ىلع لوصحلا

GlobalAdmin. مدختسم مادختساب PCA ىلإ لوخدلا لجس 1. ةوطخلا

ريفوتب مقو ديدج ددح **<<يطايتحالا خسنلا تادادعإ<ماظنلا قرادا ىل**ا لقتنا .2 ةوطخلا تاليلحتلل يطايتحالا خسنلل ةمزاللاا تامولعملا.

مدختست تنك اذإ :**قظحالم** PCA 12.x، ضرعتسملا يف بتكاف https://PCA\_IP\_HERE:7443 ضرعتسملا يف بتكاف مدختسم مادختساب لوخداا لجسو خسنلا<قنايصلا على لقتنا ،كانه نمو .مول مليا مدختسم مادختساب لوخدا لجسو يطايتحالا خسنلل اهلامتكا نم دكأتو تامول عملا ريفوتب مقو ،**ديدج** ددحو **يطايتحالا** .تاليل حتل

ديدحتل ،كب صاخلا رادصإلل ةيضارتفالا ةاكاحملا معد لـيلد ىلاٍ عوجرلا ىجري .3 ةوطخلا

#### ةبولطملا ةيفاضإلا دراوملا.

<u>OVA ب ةصاخلا PCA تابلطتم</u>

ىل قل عال العان مادختساب رذجك (CLI) PCA رماوأ رطس ةمجاو ىل الوخدل لجس .4 ةوطخلا قيبطتال مسا اذه VM).

الخدأ .5 قوطخل /opt/emms/emsam/bin/cpcmcontrol.shstop.

.يرهاظلا زاهجلا ليغشتب مقو كب صاخلا PCA VM زاهج ىلإ لقتنا .6 ةوطخلا

```
ةفاضإل اهريرحتو (VM) ةيضارتفالا ةزهجألا تادادعإ قوف نميألا سواملا رزب رقنا .7 ةوطخلا
ةيفاضإلا دراوملا.
```

ةقيقد 15 رظتنا .يرهاظلا زاهجلا ليغشت ةداعإل نميألا سواملا رزب رقنا .8 ةوطخلا.

.26 ذفنملا مدختساو رذجك PCA ىلإ لوخدلا لجس .9 ةوطخلا

الخدأ .10 ةوطخل /opt/emms/emsam/bin/newcpcmtuning.sh.

| [r<br>Sh | oot@jkoglin-pc<br>utting down CP | a bin]#<br>CM proce | ./newcpo<br>esses | cmtuning | .sh         |
|----------|----------------------------------|---------------------|-------------------|----------|-------------|
| <br>Dei  |                                  |                     |                   |          |             |
| Dej      |                                  | 2<br>20202020       |                   |          |             |
| 37       |                                  |                     |                   |          |             |
| 1)       | Small                            |                     | - Upto            | 3,000    | endpoints.  |
| 2)       | BEAssurance -                    | Upto                | 3,000 er          | ndpoints | s.          |
| 3)       | Medium                           | - Upto              | 20,000            | endpoir  | its.        |
| 4)       | Large                            |                     | - Upto            | 80,000   | endpoints.  |
| 5)       | Very Large -                     | Upto 1              | 50,000 er         | ndpoints |             |
|          |                                  |                     |                   |          |             |
| Se.      | lect deploymen                   | t model             | [1 or 2           | or 3 or  | : 4 or 5] : |

ىرخأ ةرم تامدخلا ليغشت دعأ مث ،5 رايخلا ددح .11 ةوطخلا.

رشنو هتاليلحتو Cisco Prime ل نواعتلا نامضل ادج ريبك OVA فلم ليزنتب مق 12. ةوطخلا ةقحال ةوطخ يف همادختسإ متي امك IP ناونع ظحال PCA. .

مداخ رشن ءانثأ قيبطتلاب صاخلا IP ناونع ىلإ بلطلا دنع IP، ناونع لخدأ :**قظحالم** تانايبلا ةدعاق.

.26 ذفنملا مدختساو CLI يف يرذج مدختسمك لوخدلا لجس ،App VM ىلع .13 ةوطخلا

رمألا ليغشتب مق .14 ةوطخلا

/opt/emms/emsam/advance\_reporting/bin/enableAnalyticsWithRemoteDB.sh ىلإ مداخلا اذه رشأو وتلل هؤاشنإ مت يذلا تانايبلا قدعاق مداخ. تانايبلا ةدعاق مداخ ىلع تاليلحتلا تانايب ةداعتساب مق ،رمألا لامتكا دعب .15 ةوطخلا ديدجلا

ادج ريبك ىلٍ ريبك ىوتحم ةيقرت ريغ رخآ ضرغ يأل هالعأ روكذملا ءارجإلا مدختست ال.

### ةريبكلا رشنلا ةيلمعب ةصاخلا تاليلحتلا تانايب ةداعتسإ ةياغلل

#### PCA 11.x

. FTP/SFTP مداخ ىلإ تاليلحتلل يطايتحالا خسنلا لقنب مق .1 ةوطخلا

مادختساب Cisco Prime ل نواعتلا نامض تانايب ةدعاق مداخ ىلا لوخدلا ليجستب مق .2 ةوطخلا وه يضارتفالا لوخدلا ليجست .تيبثتلا ءانثاً هتأشناً يذلا باسحلا

:FTP مداخ ىلع عدوتسم ءاشنإل رماوألا لخدأ

```
admin# config t
admin(config)# repository RepositoryName
admin(config-Repository)# url ftp://ftpserver/directory
admin(config-Repository)# user UserName password {plain | hash} Password
admin(config-Repository)# exit
admin(config)# exit
ic:
```

- RepositoryNameis نأ نكمي .هيلإ تافلملل يطايتحإ خسن ءارجإ بجي يذلا عقوملا وه ىصقأ دحك ايمقرو افرح 30 ىلع مسالا اذه يوتحي.
- ftp://ftpserver/directoryis مداخ FTP مداخ الت متي يذل المداخل على عنه وجومل التي لك الت محتي يذل المداخل. مادختسإ اضيأ كنكمي SFTP وأ HTTP وا SFTP مادختس الت
- وأ FTP مداخل رورملا ةملكو مدختسملا مسا ئجت رورملا ةملك{UserNameAnd {plain|hash} وأ FTP وا SFTP وا SFTP وSFTP ا .رفشم ريغ يداع صن رورم ةملك ددحيو ،ةرفشم رورم ةملك Hashim ددحي الله مليا م

لاثملال ليبس ىلع:

```
admin# config t
admin(config)# repository tmp
admin(config-Repository)# url ftp://ftp.cisco.com/incoming
admin(config-Repository)# user john password plain john!23
admin(config-Repository)# exit
admin(config)# exit
ال عدات الله ليغشتب مقو "Cisco Prime ل نواعتل ا مداخ دعاسم
```

```
admin# show repository RepositoryName
For example:
admin# show repository myftp
assurance_Sun_Feb_09_14_20_30_CST_2018.tar.gpg
كيدل ديعبلا PCA مداخ ىلع يطايتحالا خسنلا فلم ةءارق ىلع رداق PCA نأ نمضي اذهو
```

ةدحو ربع Cisco Prime نواعتلا قيبطت مداخ ىلإ لوخدلا لجس ،تانايبلا ةداعتسال .4 ةوطخلا SSH/PuTTY. قبلاطم نم ةداعتسالا ليغشتب مقت ال vSphere ليمع مدختساو VM مكحت

admin# restore Backupfilename repository RepositoryName application cpcm ، ثيح مسا، ثيح ينمزلاا عباطلا ىلع يوتحي يذلا يطايتحالا خسنلا فلم مسا، ثيه . فلملا دادتماو tar.gpg.

FTP: مداخ ىلع ةداعتسالل ،لااثملا ليبس ىلع

admin# restore assurance\_Sun\_Feb\_09\_14\_20\_30\_CST\_2014.tar.gpg repository myftp application cpcm PCA، ارادص ال

:تانايبلا ةداعتسال

لوخدلا لجسو https://PCA\_IP\_HERE:7443 كب صاخلا ضرعتسملا يف بتكا .1 ةوطخلا مدختسم مادختساب globalAdmin.

.FTP/SFT يف اەلاخداو تامولعملا **ةداعتساٍ<ةنايصلا** ىلاٍ لقتنا .2 ةوطخلا

### يرذجلا مدختسملا نييعت

#### PCA 11.x

مت يذلا Admin مدختسمك (رماوألا رطس ةهجاو) CLI لالخ نم PCA ىلإ لوخدلا لجس.1 ةوطخلا تيبثتالا نم هؤاشنإ.

.root\_enable:رمألا ليغشتب مق .2 ةوطخلا

كب ةصاخلا رذجلا رورم ةملك لخدأ .3 ةوطخلا.

لوصولل كب ةصاخلا رورملا ةملك لخدأو رذجلا لخدأو لوؤسمك لوخدلا ليجستب مق .4 ةوطخلا رذجلا ىلإ

رمألا ليغشتب مق .5 ةوطخلا /opt/emms/emsam/bin/enableRoot.sh.

ةملك رذج ەسفن لا يف تلخدأو **ةملك** تلخد .6 ةوطخلا.

#### 12.x رادصإلا، PCA

globalAdmin ك لخداو https://PCA\_IP\_HERE:7443 كب صاخلا ضرعتسملا يف بتكا 1. ةوطخلا

رذجلا لوصولا ديدحت .2 ةوطخلا

**لاسرا** قوف رقنا.كب ةصاخلا رذجلا دامتعالا تانايب لخدأو "نيكمت" ددح .3 ةوطخلا.

| Root Access          | Enable •                   |  |  |  |
|----------------------|----------------------------|--|--|--|
| New Password         | Enter New Password         |  |  |  |
| Confirm New Password | Enter Confirm New Password |  |  |  |

Submit

\* Root Access will be Enabled now

\* Password Reset will terminate the current active sessions

ةمجرتاا مذه لوح

تمجرت Cisco تايان تايانق تال نم قعومجم مادختساب دنتسمل اذه Cisco تمجرت ملاعل العامي عيمج يف نيم دختسمل لمعد يوتحم ميدقت لقيرشبل و امك ققيقد نوكت نل قيل قمجرت لضفاً نأ قظعالم يجرُي .قصاخل امهتغلب Cisco ياخت .فرتحم مجرتم اممدقي يتل القيفارت عال قمجرت اعم ل احل اوه يل إ أم اد عوجرل اب يصوُتو تامجرت الاذة ققد نع اهتي لوئسم Systems الما يا إ أم الا عنه يل الان الانتيام الال الانتيال الانت الما